# オンライン申請の手引き(新規・再申請)

※県から申請受付開始の連絡がくるまでは、正しい操作ができないようになっています。 受付が始まりましたら学校から連絡しますので、操作せずお待ちください。

### 1・用意するもの

 ①スマホ又はパソコン
 ②ログインID通知書

 (1年生は4月、2・3年生は6月に 生徒へ配布済)
 ※ログインID通知書は今後の申請 でも使いますので、大切に保管し てください

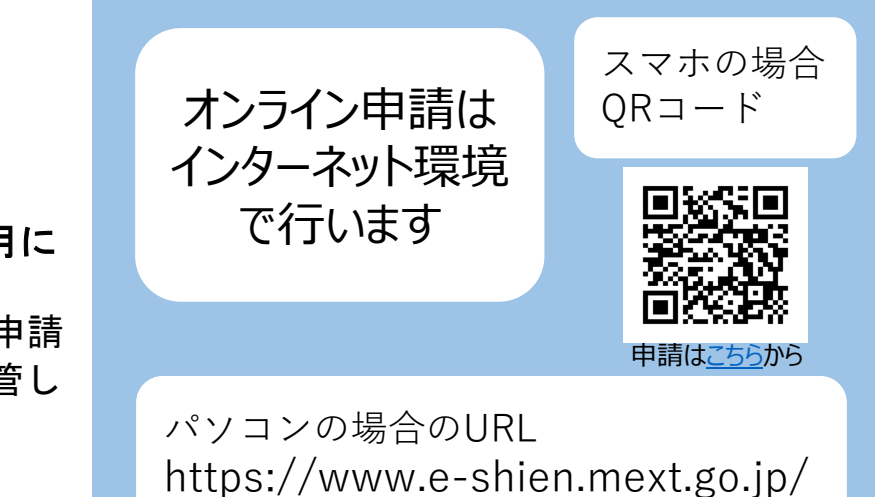

### 2・オンライン申請の手順

オンライン申請は、おおまかに次の3つの手順で行います。

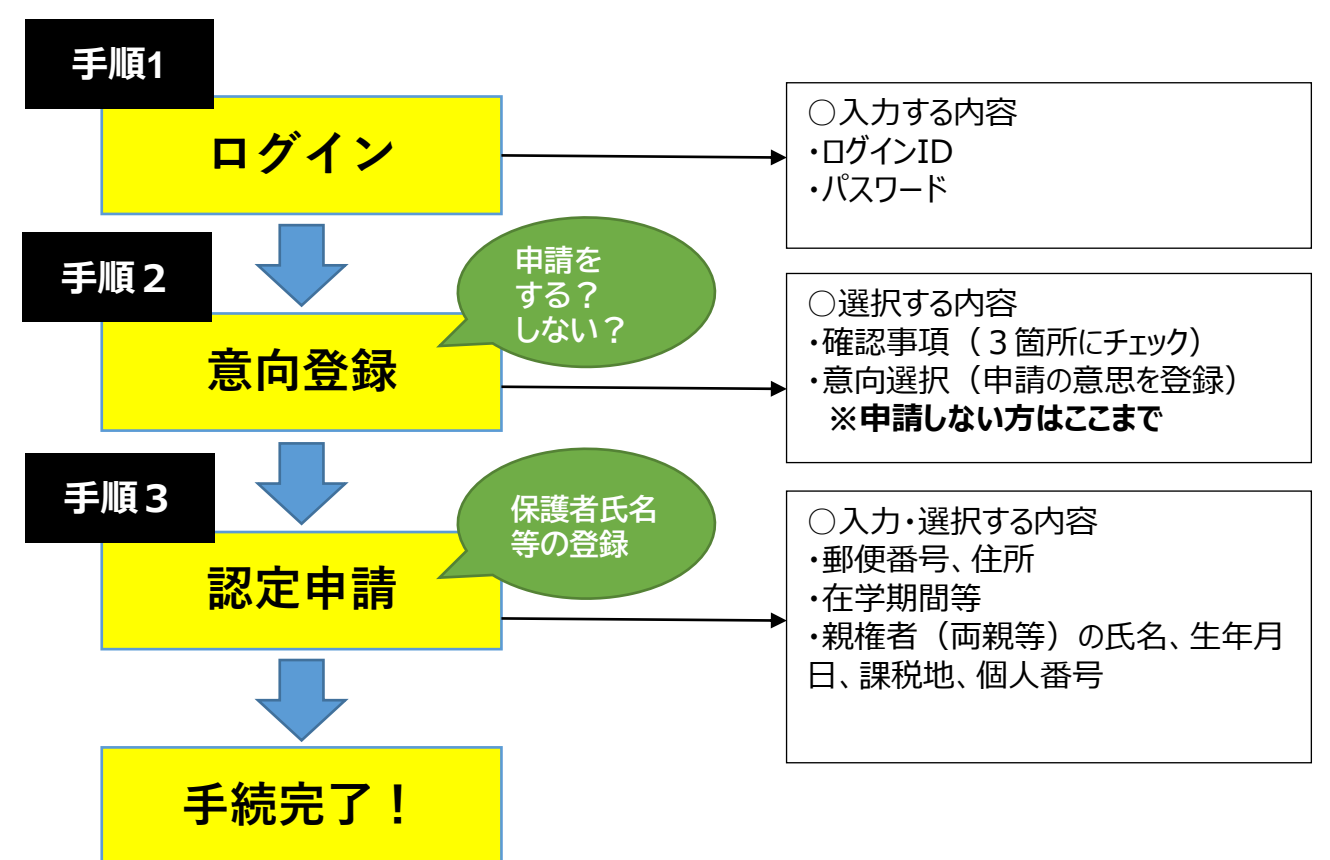

申請期間外の操作は、申請漏れの原因になりますのでご遠慮ください。

## 手順1 <mark>ログイン</mark>

|                                         | e-Shien 高等学校等就会                                                                                                    | 学支援金オンライン申請システム                                                                        |
|-----------------------------------------|----------------------------------------------------------------------------------------------------|----------------------------------------------------------------------------------------|
|                                         | ログイン                                                                                                    |                                                                                        |
| 高等学校等就学支援会                              | ▲ ログインID通知書                                                                                                    | ▲ ログインID                                                                               |
| ログインID 1                                | 2345678                                                                                                    | <ul> <li>学校から配布された「ログインID通知書」のログインIDを入力してください。</li> <li>パフロード</li> </ul>               |
| パスワード A                                 | Abc12CD3ef                                                                                                    | <ul> <li>アスワード</li> <li>アスワードを入力してください。</li> </ul>                                     |
| 本日配布の<br>「ログインID減<br>ログインIDと<br>力してください | 通知書」から、<br>パスワードを入<br>い。                                                                                                    | ▲ 言語(Language)<br>日本語<br>② 利用する言語を選択してください。(Please select your language.)<br>3<br>ログイン |
| ①ログインIDを<br>②パスワードを〕<br>③ログインボタン        | 入力<br>入力<br>ンを押す(※メンテナン)                                                                                                    | ス中はアクセスできません)                                                                          |
| 手順2 <mark>意</mark>                      | 向登録                                                                                                    |                                                                                        |
| デ                                       | <ul> <li>新規申請</li> <li>支援金の最初のお申し込みはこちらです。</li> <li>申請名</li> <li>意向登録</li> <li>高等学校等就学支援</li> <li>認定申請</li> <li>高等学校等就学支援</li> </ul> | ールプ<br>申請説明<br>全の申請意向を登録します。<br>全の受給資格の認定を申請します。                                       |
| ▲ 叙学る                                   | 迷続届出<br>支援金の継続に係る届出はこちらです。                                                                                                    | ヘルプ                                                                                    |
| ①「意向登録」7<br>※2回目以降の<br>「意向あり」の意         | ボタンを押す<br>)申請者で、ボタンが全て<br>思を伝えてください                                                                                                  | て灰色になっている場合は学校へ連絡して、                                                                   |

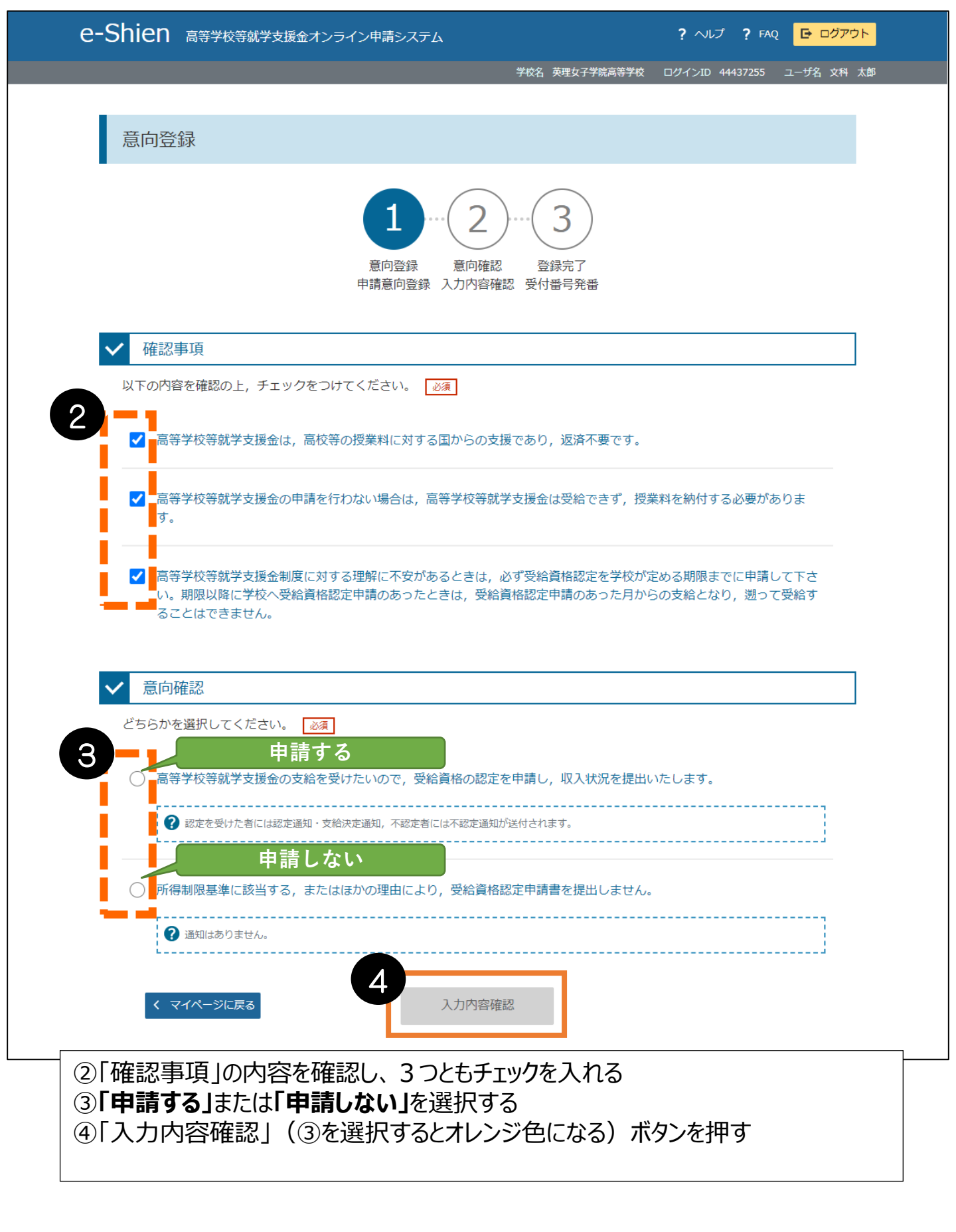

| e-Shien 高等学校等就学支援金オンライン申請システム                             | ? ヘルブ ? FAQ <mark>E ログアウト</mark>    |
|-----------------------------------------------------------|-------------------------------------|
| 学校名 英理女子学院高                                               | 等学校 ログインID 44437255 ユーザ名 文科 太郎      |
| 意向登録確認                                                    |                                     |
| 1-2                                                       |                                     |
| 登録内容<br>高等学校等就学支援金の支給を受けたいので,受給資格の認定を申請し,収入状況(個人<br>す。    | 番号又は税情報等)を提出いたしま                    |
| く 意向登録に戻る 本内容で登録する                                        |                                     |
| <u>登録ボタンを押すと、入力画面に戻ることはできま</u><br>「申請する・しない」の登録を誤った場合は、学校 | <u>せん。</u><br>事務室までご連絡ください <b>。</b> |
| ⑤内容を確認し、「本内容で登録する」ボタンを押す                                  |                                     |

|            | e-Shien 高等学校等就学支援金オンライン申請システム                                                 | ? ヘレプ ? FAQ                                  |            |
|------------|-------------------------------------------------------------------------------|----------------------------------------------|------------|
|            |                                                                               | 学校名 英理女子学院高等学校 ログインID 44437255 ユ             | レーザ名 文科 太郎 |
|            |                                                                               |                                              |            |
|            | 意向登録結果                                                                        |                                              |            |
|            | 1<br>意向登録<br>申請意向登録                                                           | 2                                            |            |
|            | 以下の内容で登録されました。<br>意向ありの場合,中央の「続けて受給資格認定申請を行う<br>ださい。<br>意向なしの場合,以上で登録完了となります。 | 」またはメニューの「認定申請」より,受給資格認定の申請を行                | īοτ<       |
|            | 受付番号 申請內容                                                                     |                                              |            |
|            | R-22-014-04-1024-0190 高等学校等就学支                                                | 援金の支給を受けたいので,受給資格の認定を申請し,収入状況<br>等)を提出いたします。 | 己(個        |
|            | く マイページに戻る もの 続けて受給                                                           | 資格認定申請を行う 🖒                                  |            |
| ⑥「続(<br>*「 | けて受給資格認定申請を行う」オ<br>申請しない」方はここで完了です                                            | 、タンを押す                                       |            |

手順3 認定申請(生徒情報の確認・入力)

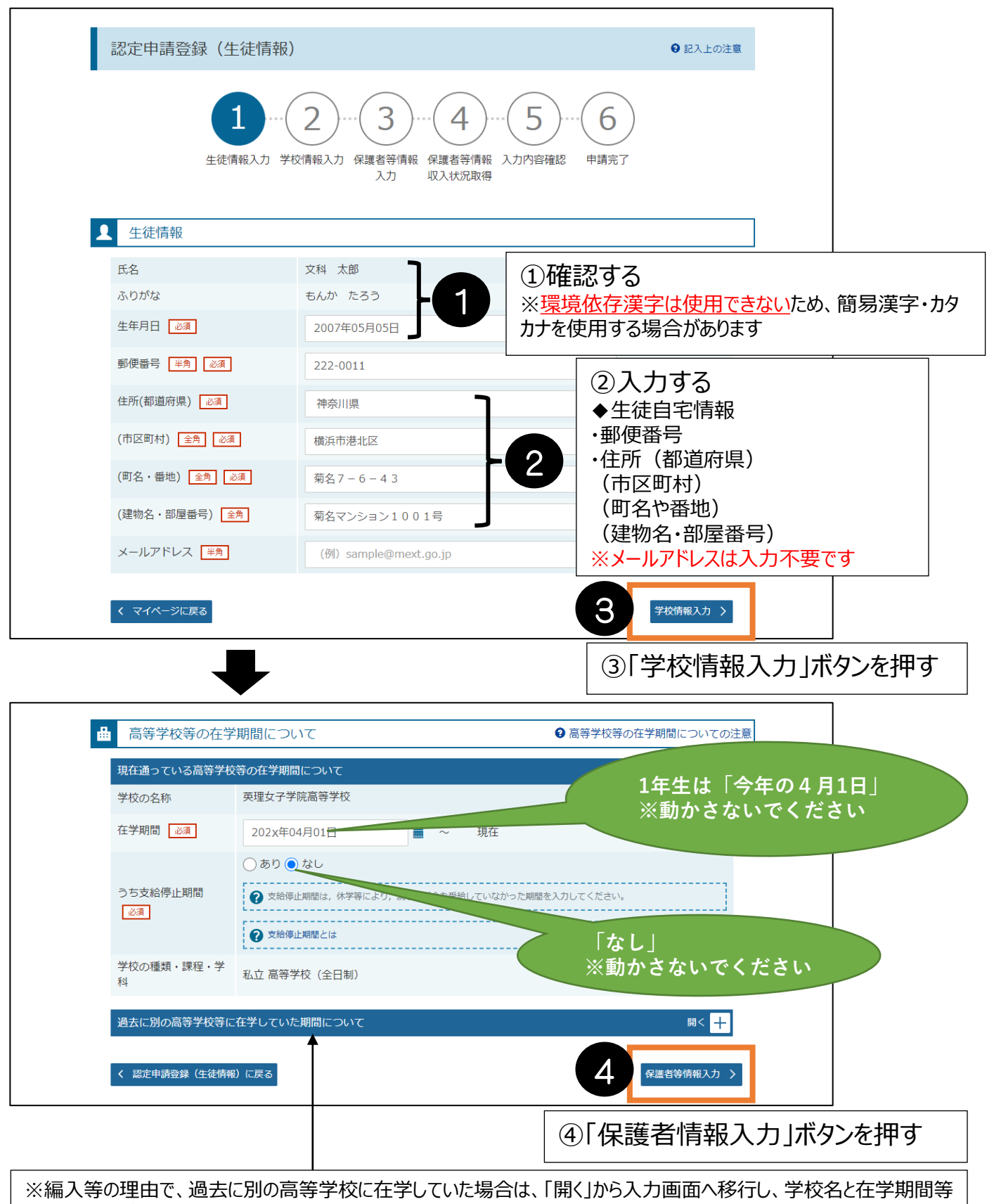

## 手順3 認定申請(保護者情報の確認・入力)

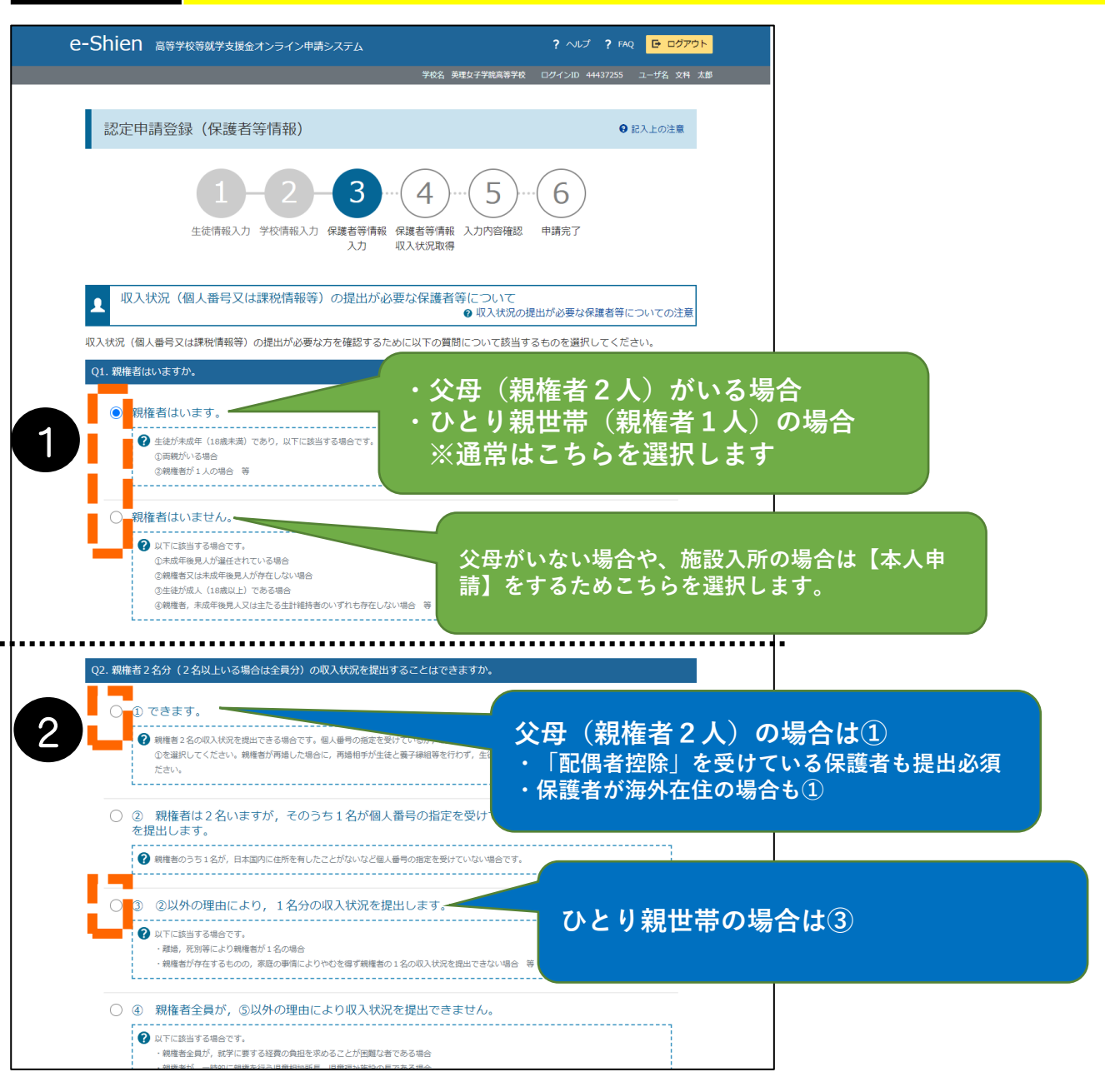

①「親権者」の有無を選択する

◆各質問を選択すると、下に次の質問が表示されていきます◆

②「います」を選択した場合、収入状況の提出が必要な保護者が何名いるか選択する

【祖父母や兄弟が生徒の学費を負担している場合】でも、<u>親権者が父母であれば、父母の収入状況のみを提出します。</u> 【離婚調停中や別居中の場合】も、親権者である父母2人分の収入状況を提出します。

## 手順3 認定申請(収入状況の登録)

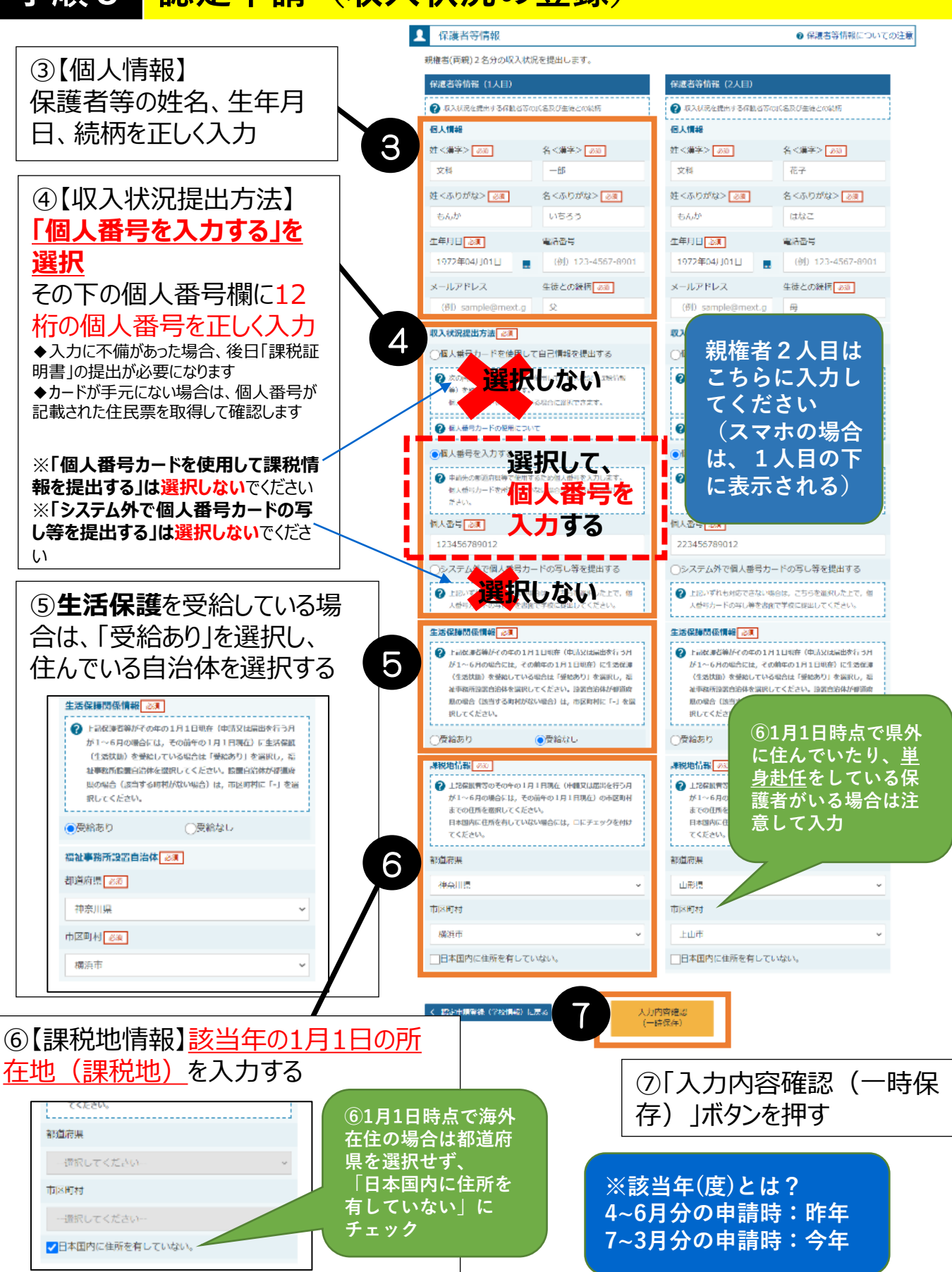

# 手順3 <mark>認定申請(提出)</mark> e-Shien 高等学校等就学長場会オンライン中語システム

? ヘルプ ? FNQ 🕒 ログアウト 学校名 英国女子学院院等学校 - ログインID -44437255 - ユーザ名 女科 太郎

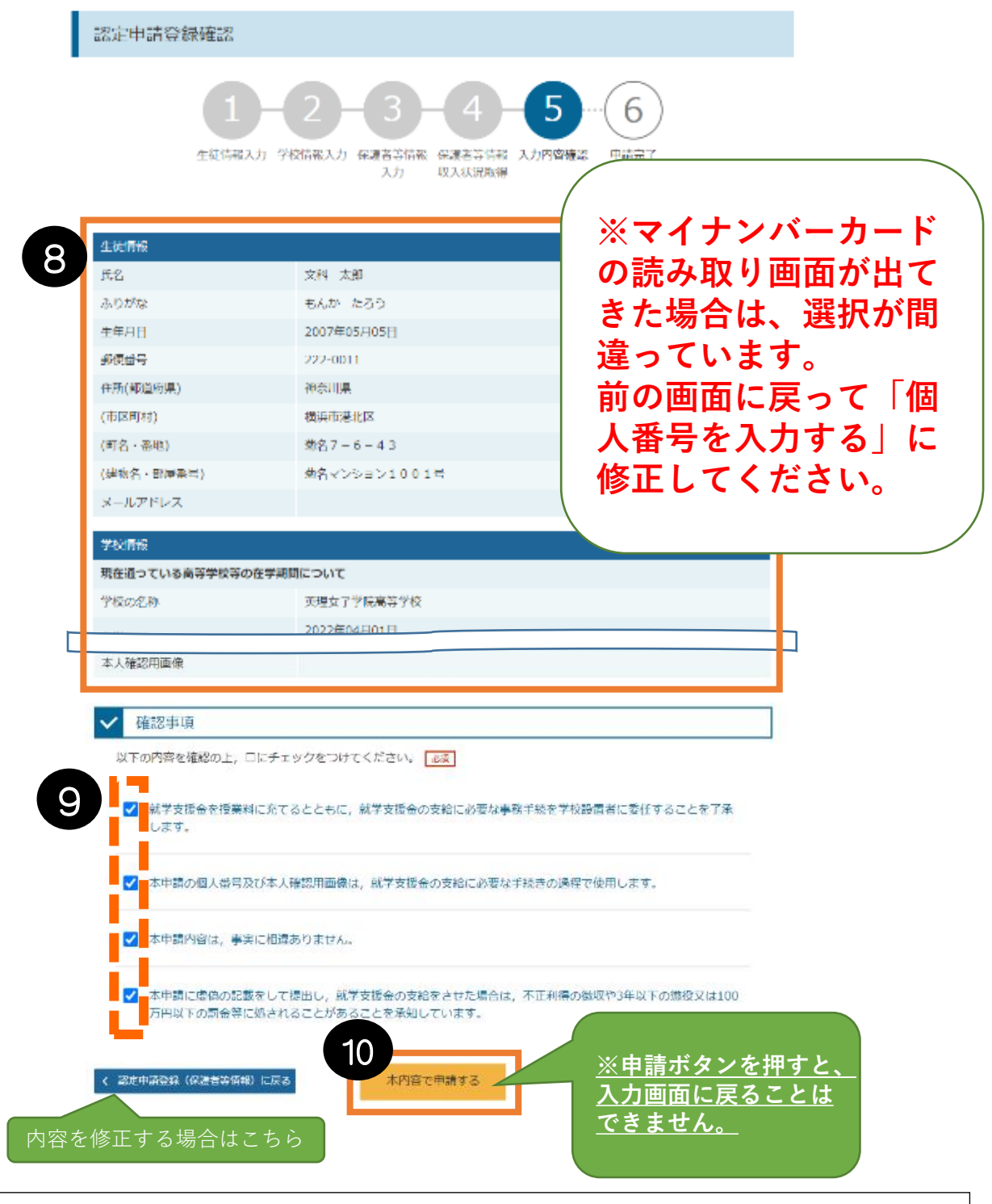

⑧生徒情報、保護者情報等正しく入力できているか確認する ⑨内容を確認の上、全てにチェックを入れる ⑩「本内容で申請する」ボタンを押す

| e-Shien as | 学校等就学支援金オンライン申請システム                                           | ? ~117 ? FAQ 🕒 🗗 🖓      |
|------------|---------------------------------------------------------------|-------------------------|
|            | 学校名 英理女子学院高等学校                                                | ログインID 44437255 ユーザ名 文科 |
| _          |                                                               |                         |
| 認定申請登      | 録結果                                                           |                         |
|            | 1-2-3-4-5-<br>生徒情報入力 学校情報入力 保護者等情報 保護者等情報 入力内容確認<br>入力 収入状況取得 | <b>6</b><br>申靖完了        |
| 本システムによる:  | 受給資格認定申請の手続きは以上で終了となります。<br>                                  |                         |
|            | 受付番号                                                          |                         |
|            | R-22-014-04-1024-0190                                         |                         |

### 以上で受給資格認定申請は完了です。

審査(数か月を要します) 完了後、学校から通知書を配布しますのでお待ちください。

※生活保護世帯の方は、オンライン申請とともに、「生活保護受給証明 書」の原本(福祉事業所長が発行。該当年の1月1日時点で生活保護を受給 していることが確認できるもの)を学校事務室へ提出してください。 (該当年:4~6月分の申請時は昨年、7月分~の申請時は今年の1月1日)

| 項番 | 申請日         | 申請名      | 審査状況      | 詳細 |  |
|----|-------------|----------|-----------|----|--|
| 1  | 2022年10月18日 | 申請意向登録   | 登録済(意向あり) |    |  |
| 2  | 2022年10月18日 | 受給資格認定申請 | 審査中       | 表示 |  |

※これ以降は、学校から指示があるまでは【新規申請/継続届出/変更 手続】等にある<u>ボタンは押さないでください</u>。

### 期間外の操作は、申請漏れの原因になります。

【下記事項については、申請とともに学校事務室へご連絡ください(学校から県へ報告が必要です)】 ・保護者が海外に在住(課税年度の1月1日時点) ・施設入所者等により、所得確認の際に"本人申請"をする ※保護者変更(離婚、再婚、死亡等による)や家計急変が発生した場合も、学校事務室へご連絡 ください。